Spoštovani starši,

v kolikor je bil vaš otrok v visoko rizičnem stiku z okuženo osebo, je potrebno to sporočiti v šolo in si preko spletne strani NIJZ pridobiti izjavo o karanteni na domu za otroka, ki jo po prejemu posredujete šoli.

## PRIDOBITEV IZJAVE O KARANTENI NA DOMU ZA OTROKA

Pred izpolnjevanjem izjave pripravite vaš osebni dokument (osebna izkaznica, potni list).

### 1. <u>točka</u>

kliknete na povezavo:

https://e-uprava.gov.si/podrocja/sociala-zdravje-smrt/zdravje/potrdilo-o-karanteni.html

## 2. <u>točka</u>

odpre se vam stran e-Uprave. Kliknete na **spodnji** gumb **ZAČNITE POSTOPEK**.

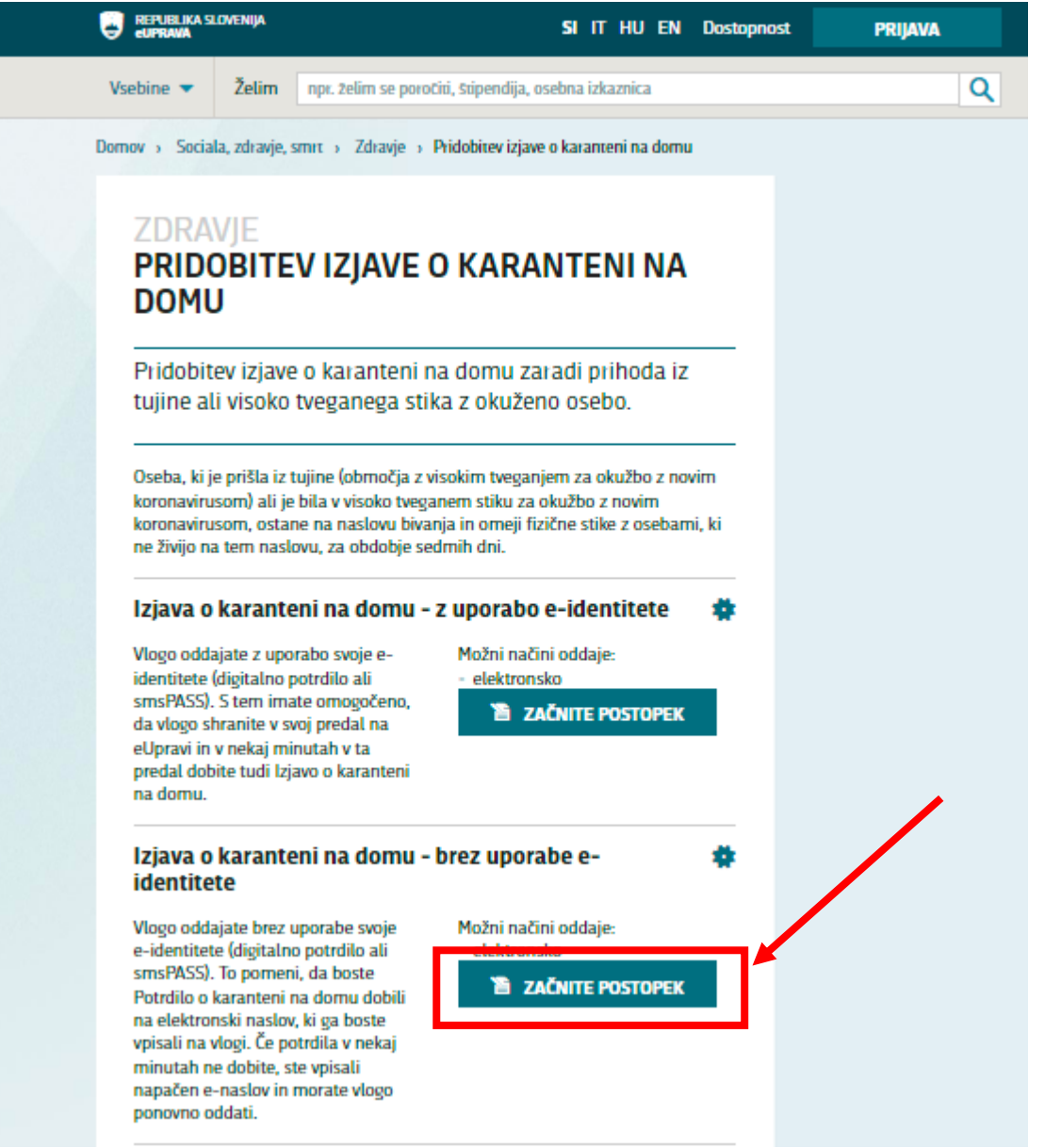

### 3. <u>točka</u>

Kliknete na gumb ODDAJTE VLOGO.

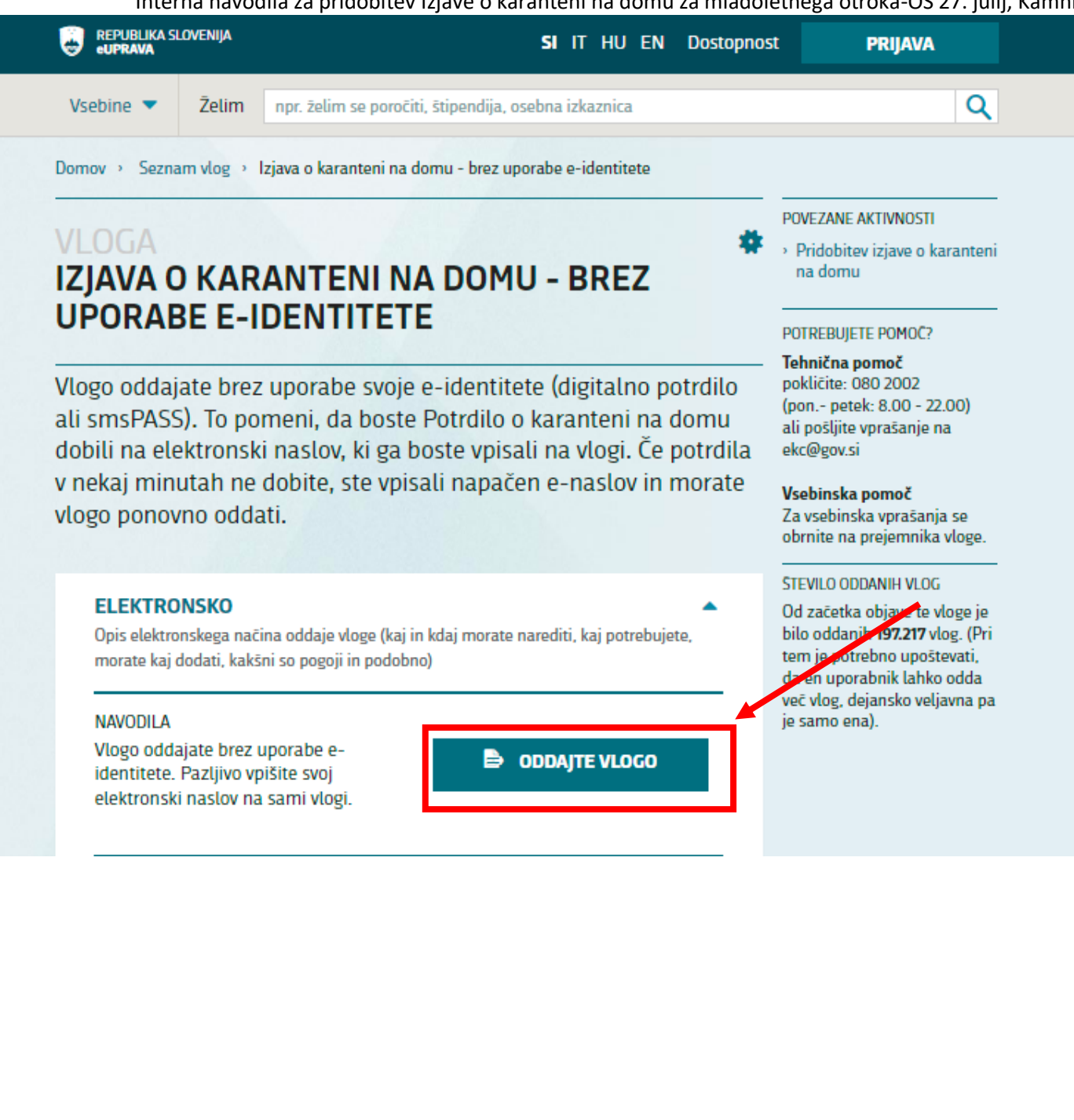

### 4. <u>točka</u>

Označite razlog in osebo za katero potrebujete izjavo, podatke o zakonitem zastopniku, bivališču v času karantene.

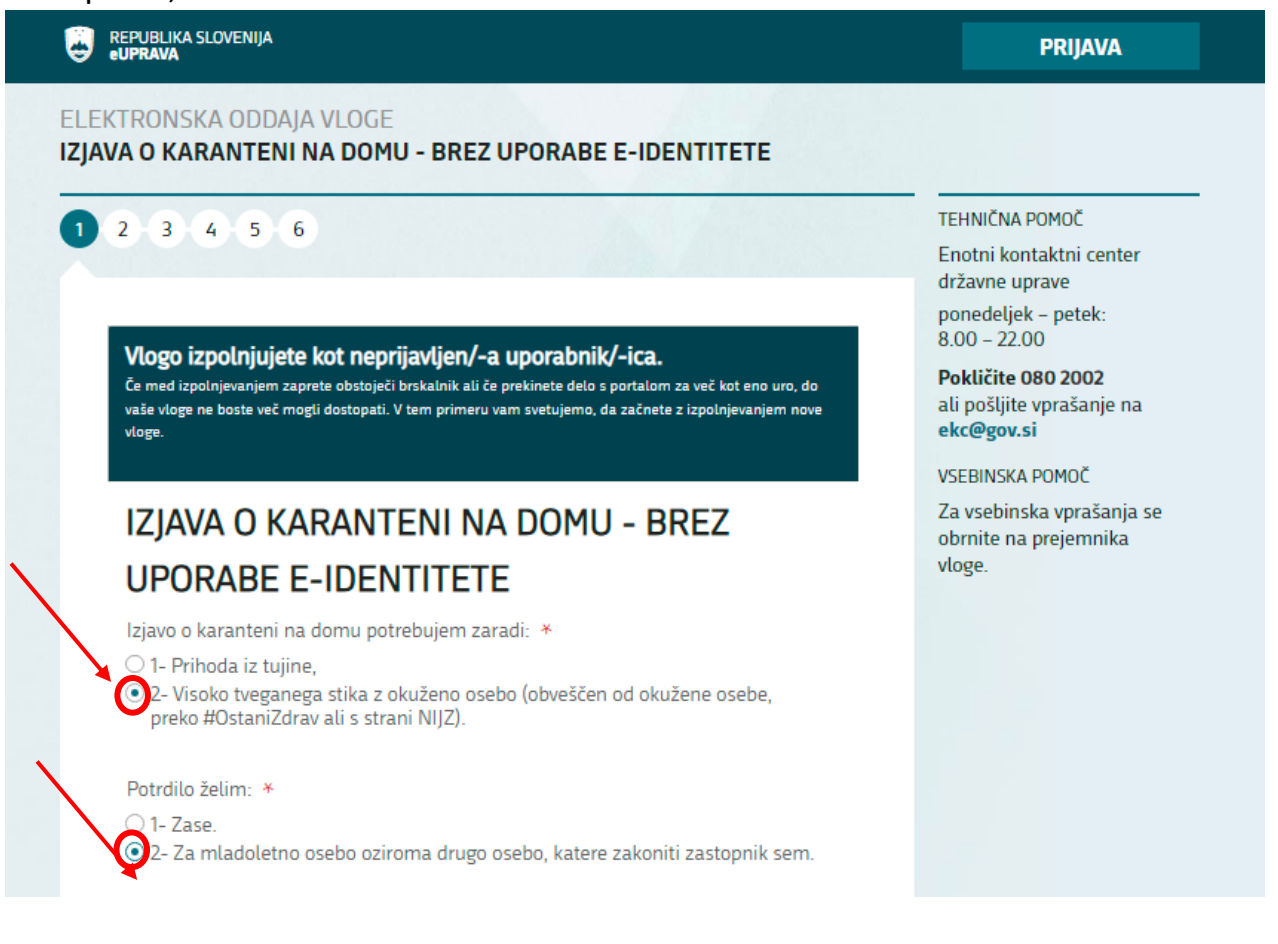

| ZAKONITI ZASTOPNIK                            | Izpolnite z vašimi podatki                                       |
|-----------------------------------------------|------------------------------------------------------------------|
| lme zakonitega zastopnika 🔺                   | Priimek zakonitega zastopnika 🔻                                  |
| Mojca                                         | Novak                                                            |
| Elektronski naslov zakonitega<br>zastopnika * | EMŠO zakonitega zastopnika.                                      |
| mojca.novak@gmail.com 🔶                       | bodite natančni pri vnosu, ker boste izjavo prejeli na ta naslov |
| Vrsta osebnega dokumenta \star                | Številka osebnega dokumenta 🔺                                    |
| osebna izkaznica                              | ✓ 43142134                                                       |
| Naslov stalnega prebivališča zakon            | itega zastopnika \star                                           |
| Molkova pot 200, 1241 Kamnik                  |                                                                  |
| Naslov začasnega prebivališča zako            | onitega zastopnika                                               |
| ulica, hišna številka, kraj/pošta, dr         | Žava                                                             |

| OSEBA, KI BO NAPOT                                               | ENA V KARANTENO                                    | Izpolnite s podatki otroka                          |
|------------------------------------------------------------------|----------------------------------------------------|-----------------------------------------------------|
| Ime osebe *                                                      | Priimek osebe *                                    |                                                     |
| Jure                                                             | ? Novak                                            | 2                                                   |
| Dan, mesec in leto rojstva: *                                    |                                                    |                                                     |
| 3.6.2000                                                         |                                                    |                                                     |
| EMŠO osebe                                                       |                                                    |                                                     |
|                                                                  | 2                                                  |                                                     |
| Naslov stalnega prehivališča *                                   |                                                    |                                                     |
| Malkava not 200, 12/1 Kampik                                     |                                                    |                                                     |
| Motkova pot 200, 1241 Kamilik                                    |                                                    |                                                     |
| Naslov začasnega prebivališča                                    |                                                    |                                                     |
| ulica, hišna številka, kraj/pošta                                | a, država                                          |                                                     |
|                                                                  |                                                    |                                                     |
|                                                                  |                                                    |                                                     |
| DIVALISCE V CASU NA                                              | ARAINTEINE INA DUMU                                | Naslov morate najti na tem seznamu                  |
| Vnesite naslov bivališča v času<br>karantene na domu *           | Številka stanovanja na:<br>času karantene v prijed | slova bivanja v                                     |
|                                                                  | večstanovaniskega obje                             | ekta                                                |
| L                                                                |                                                    |                                                     |
| Molkova pot, 14, Mekinje, 1241 Ka<br>Med karanteno bom bival v t | amnikMed karanteno bom                             | bival v                                             |
|                                                                  | večstanovanjskem o                                 | DJEKTU                                              |
|                                                                  |                                                    |                                                     |
|                                                                  |                                                    | Uznacite samo, ce bivate v vecstanovanjskem objektu |
|                                                                  |                                                    | (v tem primeru izpolnite tudi zgornjo rubilko)      |

Spodaj desno kliknete gumb NASLENJI KORAK.

### 5. <u>točka</u>

Vnesete vašo telefonsko številko, e-naslov, ime in priimek okužene osebe in zadnji datum stika.

# IZJAVA O KARANTENI NA DOMU - BREZ UPORABE E-IDENTITETE

| Telefonska številka | Elektronski naslov, na katerega se                                   |
|---------------------|----------------------------------------------------------------------|
| 031333444 ?         | posreduje izjava o seznanitvi z<br>napotitvijo v karanteno na domu * |
|                     | mojca.novak@gmail.com                                                |

## PODATKI O VISOKO TVEGANEM STIKU

O visoko tveganem stiku z osebo s potrjeno okužbo s povzročiteljem nalezljive bolezni iz petega odstavka 19. člena Zakona o nalezljivih boleznih (ZNB) sem bil/a obveščen/a: \*

1- Neposredno od osebe s potrjeno okužbo,

O 2- Preko prostovoljne mobilne aplikacije #OstaniZdrav,

○ 3- S strani NIJZ (Nacionalni inštitut za javno zdravje).

| lme osebe s potrjeno okužbo *  | Priimek osebe s potrjeno okužbo * |
|--------------------------------|-----------------------------------|
| Nik                            | Brulc                             |
| Datum visoko tveganega stika * |                                   |
| 14.1.2022                      | )                                 |
|                                |                                   |
| < Prejšnji korak               | NASLEDNJI KORAK                   |

Kliknete na gumb NASLEDNJI KORAK.

## 6. <u>točka</u>

Obkljukate označeni okenci in izberete slovenski jezik:

| PC | TRDITEV IN IZJAVA                                                                                                    |
|----|----------------------------------------------------------------------------------------------------|
| *  | o potrditvijo izjave o seznanitvi z napotitvijo v karanteno na domu v<br>nformacijski rešitvi:                                                                                                    |
|    | potrjujem, da ne uveljavljam nobene od izjem od karantene po visoko<br>tveganem stiku s povzročiteljem nalezljive bolezni COVID-19, ki jih določa<br>predpis Vlade Republike Slovenije (<br>http://www.pisrs.si/Pis.web/pregledPredpisa?id=ODLO2488), sprejet na<br>podlagi drugega odstavka 19. člena Zakona o nalezljivih boleznih (Uradni li<br>RS, št. 33/06 - uradno prečiščeno besedilo, 49/20 - ZIUZEOP, 142/20, 175/2<br>ZIUOPDVE, 15/21 - ZDUOP in 82/21; v nadaljnjem besedilu: ZNB), in nimarr<br>listin, ki bi dokazovale te izjeme, |
| •  | se nepreklicno zavezujem, da bom v času trajanja karantene na domu osta<br>a na naslovu bivanja, ki sem ga za čas trajanja karantene na domu izbral/-<br>sam/-a, ter omejil/-a fizične stike z osebami, ki ne prebivajo na tem naslov                                                                                                    |
| •  | jamčim, da so podatki v izjavi o karanteni na domu, ki sem jih sam/-a<br>izpolnil/-a, respični in točni, ter prevzemam odgovornost in posledice, ki bi                                                                                                    |

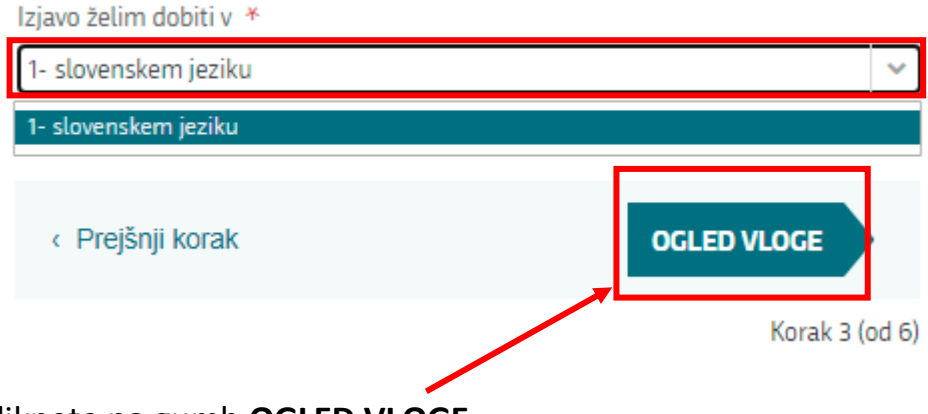

Kliknete na gumb OGLED VLOGE.

### 7. <u>točka</u>

Preverite, če ste vnesli pravilne podatke.

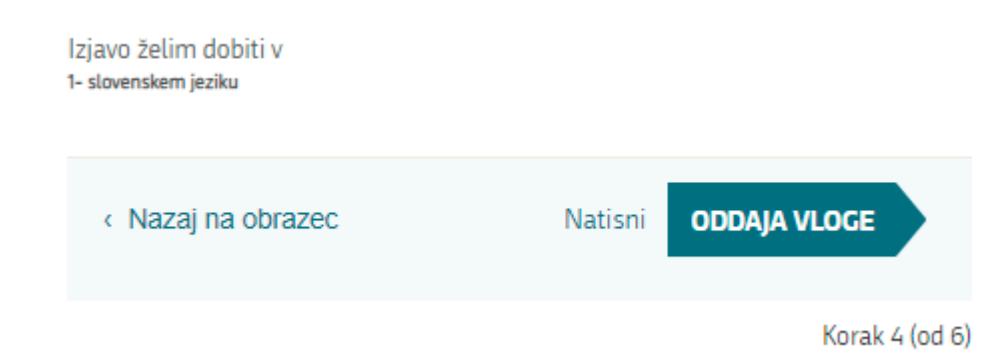

Če najdete napako, kliknite Nazaj na obrazec.

Če so podatki pravilni, kliknete ODDAJA VLOGE.

#### 8. točka

Kliknete gumb **PRENESI** in nato **POŠLJI**.

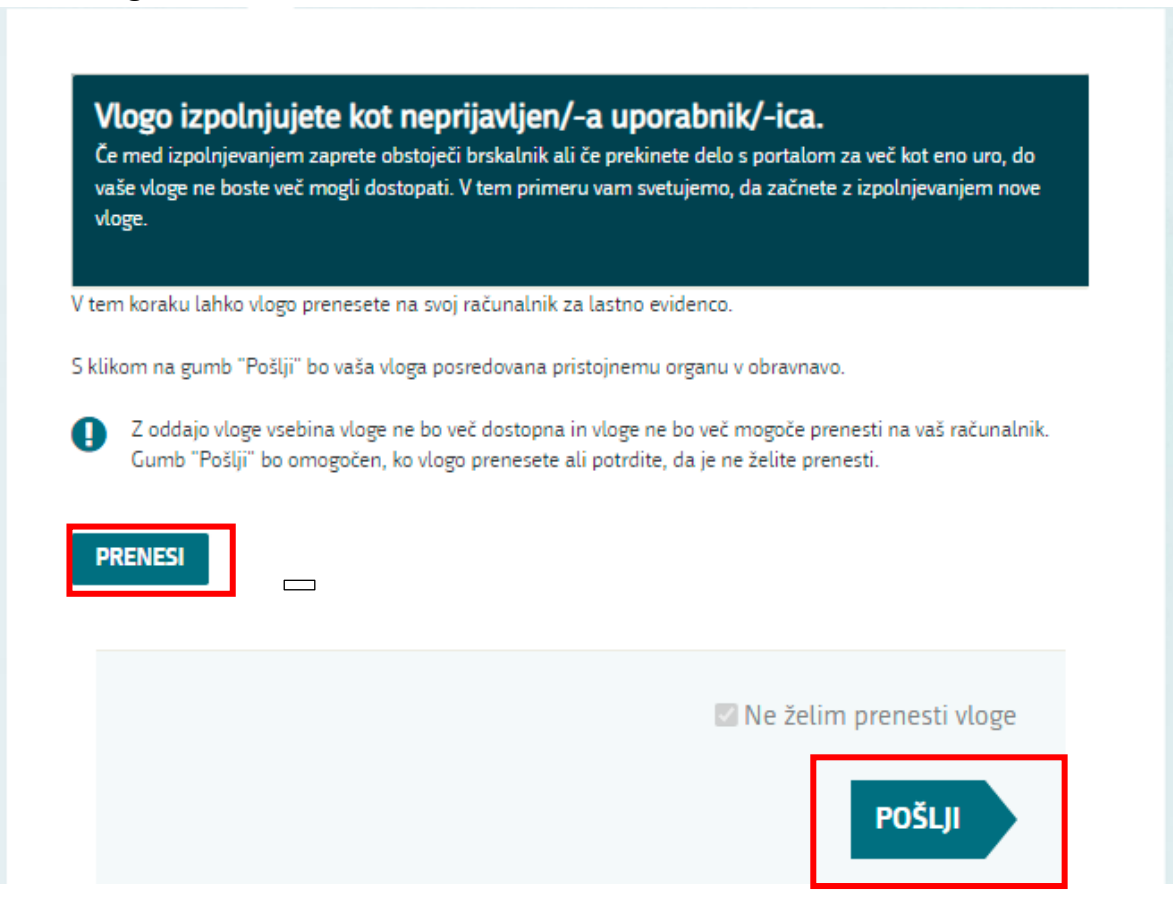

## 9. <u>točka</u>

Na vpisani e-naslov boste prejeli <u>Izjavo o karanteni na domu</u> in <u>Navodilo za osebe v</u> <u>karanteni doma.</u>

S strani NIJZ pridobljeno izjavo posredujte na e-naslov v tajništvo šole: os-27.julij@guest.arnes.si